# Configuración de la vista SNMP en un switch a través de la interfaz de línea de comandos (CLI)

# Objetivo

El protocolo simple de administración de red (SNMP) es un protocolo estándar de Internet que se utiliza para administrar dispositivos en la red IP. Los mensajes SNMP se utilizan para inspeccionar y comunicar información sobre los objetos administrados. SNMP utiliza bases de información de administración (MIB) para almacenar los objetos disponibles en un espacio de nombres jerárquico o rt estructurado que contiene identificadores de objeto (OID). Un OID identifica la información en la jerarquía MIB que se puede leer o establecer a través de SNMP.

Las vistas SNMP son un subconjunto de objetos MIB que se pueden asignar a un grupo de acceso SNMP para controlar los privilegios de escritura, lectura y notificación de los usuarios SNMP sobre la información del objeto MIB. Una vista es una etiqueta definida por el usuario para una colección de subárboles MIB. Cada ID de subárbol se define por el OID de la raíz de los subárboles relevantes.

En este artículo se proporcionan instrucciones sobre cómo configurar las vistas SNMP en el switch a través de la interfaz de línea de comandos (CLI) del dispositivo. Esto también se puede hacer a través de la utilidad basada en web del dispositivo. Para obtener instrucciones, haga clic <u>aquí</u>.

## **Dispositivos aplicables**

- Serie Sx300
- Serie Sx350
- Serie SG350X
- Serie Sx500
- Serie Sx550X

## Versión del software

- 1.4.7.05 Sx300, Sx500
- 2.2.8.04 Sx350, SG350X, Sx550X

## Configurar vistas SNMP en un switch

Paso 1. Acceda a la CLI del switch.

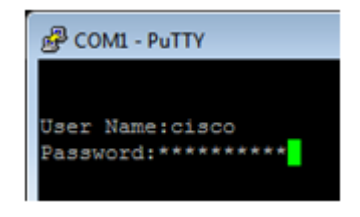

Nota: En este ejemplo, PuTTY es la aplicación utilizada para acceder a la CLI del switch. El

nombre de usuario y la contraseña predeterminados son cisco/cisco. Si ha personalizado sus credenciales, utilice su nombre de usuario y contraseña.

Paso 2. Cambie al modo de configuración global ingresando el comando configure terminal:

| SG350X#configure terminal        |  |
|----------------------------------|--|
| User Name:cisco<br>Password:**** |  |
| SG350X#configure terminal        |  |

Paso 3. Cree una vista SNMP utilizando la siguiente sintaxis:

snmp-server view view-name oid-tree incluído/excluido

Where:

- view-name: especifica el nombre de la vista que se está creando o actualizando. Puede tener entre 1 y 30 caracteres.
- oid-tree: especifica el OID de subárbol de Notación de Sintaxis Abstracta 1 (ASN.1) que se incluirá o se excluirá de la vista. ASN.1 es el término utilizado para la definición de tipos y valores de datos, y cómo se utilizan y combinan esos tipos y valores de datos en diversas estructuras de datos. Para identificar el subárbol, especifique una cadena de texto compuesta por números, como 1.2.1.1.1.0, o una palabra, como Sistema y, opcionalmente, una secuencia de números. Reemplace un solo subidentificador por el comodín asterisco (\*) para especificar una familia de subárbol; por ejemplo, 1.3.\*.4. Este parámetro depende de la MIB que se especifica.
- incluido: especifica que el subárbol de vista se incluye desde la vista MIB.
- excluido: especifica que el subárbol de vista se excluye de la vista MIB.

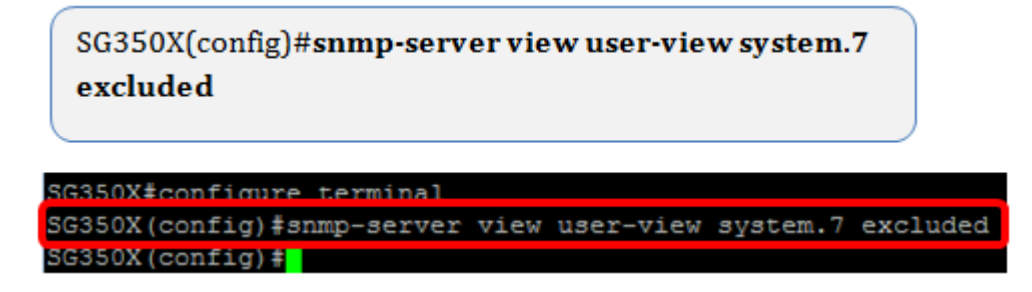

Nota: En este ejemplo, se ingresa snmp-server view user-view system.7 excluido.

Paso 4. Cambie al modo de configuración global ingresando el comando exit.

SG350X(config)#**exit** 

SG350X(config)#exit

SG350X#

Paso 5. (Opcional) Ejecute el siguiente comando para guardarlo en la configuración de

inicio:

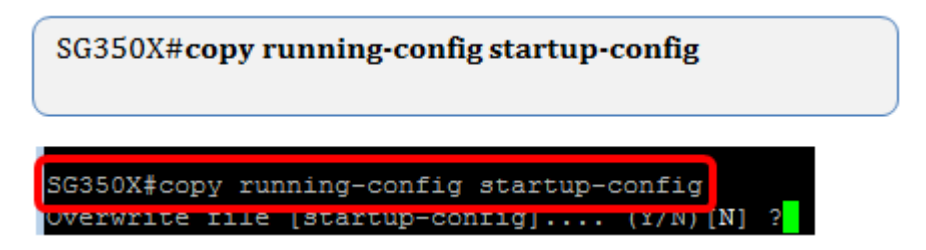

Paso 6. (Opcional) Presione Y para guardar los parámetros en la configuración de inicio del switch de lo contrario, presione N para continuar sin guardar la configuración en la configuración de inicio del switch.

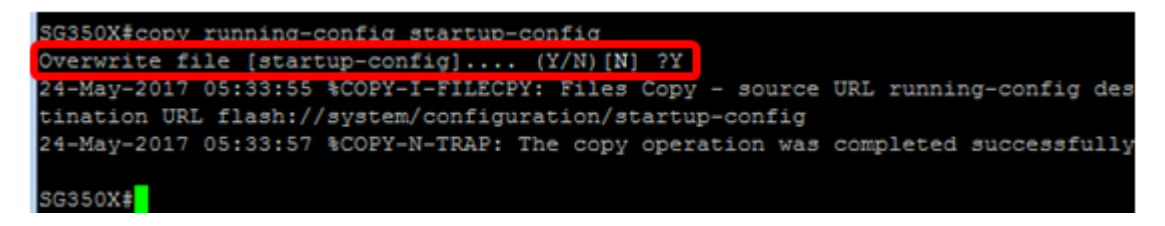

Paso 7. Verifique el grupo SNMP usando el siguiente comando en el modo privilegiado:

| SG350X#show snmp views |                       |          |  |
|------------------------|-----------------------|----------|--|
|                        |                       |          |  |
|                        | _                     |          |  |
| SG350X#show snmp views | 3                     |          |  |
| Name                   | OID Tree              | Туре     |  |
| system                 | ifInOctets.1          | included |  |
| Default                | iso                   | included |  |
| Default                | snmpNotificationMIB   | excluded |  |
| Default                | snmpVacmMIB           | excluded |  |
| Default                | snmpCommunityMIB      | excluded |  |
| Default                | snmpTargetAddrTable   | excluded |  |
| Default                | snmpTargetParamsTable | excluded |  |
| Default                | usmUser               | excluded |  |
| Default                | rlSNMPv3              | excluded |  |
| Default                | rndCommunityTable     | excluded |  |
| user-view              | system                | included |  |
| user-view              | sysServices           | excluded |  |
| user-view              | ifEntry.*.1           | included |  |
| DefaultSuper           | iso                   | included |  |
| SG350X#                |                       |          |  |

Ahora debería haber configurado una configuración de vistas SNMP a través de la CLI del switch.